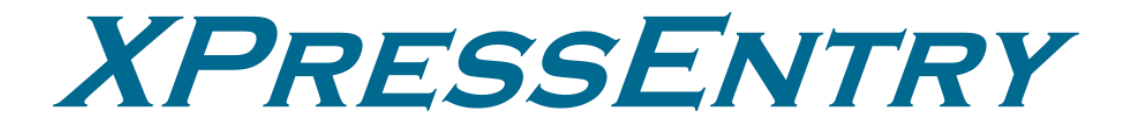

# XPressEntry / CCURE 9000 REST Integration Revision 07/24/2023

For use with the XPressEntry Mobile Access Control System

By

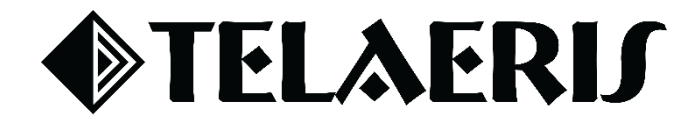

#### **Important Notice**

Your right to copy XPressEntry software and this manual is limited by copyright laws. Making copies, adaptations, or compilation works (except copies of XPressEntry software for archival purposes as an essential step in the utilization of the program in conjunction with the equipment), without prior written authorization of Telaeris, Inc., is prohibited by law and constitutes a punishable violation of the law.

This software and documentation are copyrighted by Telaeris, Inc. The software and documentation are licensed, not sold, and may be used or copied only in accordance with the Telaeris License Agreement accompanying the software.

© 2023 Telaeris, Inc.

All rights reserved worldwide.

Information in this document is subject to change without notice. No part of this publication may be reproduced, stored in a retrieval system, or transmitted, in any form or by any means, electronic, mechanical, photocopying, recording, scanning, digitizing, or otherwise, without the prior written consent of Telaeris, Inc.

Trademark Acknowledgements XPressEntry is a trademark of Telaeris, Inc.

Microsoft, Windows, and Access are trademarks or registered trademarks of Microsoft Corporation.

Other company and product names may be trademarks or registered trademarks of their respective companies and are hereby acknowledged.

Telaeris, Inc. 4101 Randolph Street San Diego, California 92103 United States of America

(858) 627-9700

www.telaeris.com

## **Table of Contents**

| Purpose                                                    | .4 |
|------------------------------------------------------------|----|
| Setting up CCURE 9000 REST to Synchronize with XPressEntry | .4 |
| Requirements for CCURE 9000                                | .4 |
| CCURE Setup                                                | .4 |
| XPressEntry Setup on CCURE Box                             | .9 |
| Data Manager Tab                                           | .9 |
| Troubleshooting                                            | 14 |

### Purpose

This document intends to instruct users on how to synchronize an XPressEntry system with the CCURE 9000 system.

### Setting up CCURE 9000 REST to Synchronize with XPressEntry

Requirements for CCURE 9000

- 1. CCURE 9000 3.0 License *must* include the XPressEntry Integration feature in their license feature list.
  - a. If it does not, please contact Software House.
- 2. Microsoft .NET 4.6.2 is required for XPressEntry Install
- 3. **OS:** Windows 7 and above. XPressEntry is **not compatible** with Windows server 2003 or Windows XP.

#### **CCURE** Setup

- 1. In the CCURE 9000 Administration Station:
  - a. Create a new operator for the machine that XPressEntry will be running on <u>OR</u>
  - b. Create a new LOCALSYSTEM operator if XPressEntry will be running off the same machine as the CCURE 9000 Machine.
- 2. Select **Configuration > Operator > New.**

| Search «                                                                                                    | ▲ Operator × +                |                      |
|----------------------------------------------------------------------------------------------------|-------------------------------|----------------------|
| Q Search (Ctrl+E)                                                                                                    | Views + 62 😴 🕒 🍓 📇 🍸 🛠 🕼      |                      |
| Configuration **                                                                                                    | Drag columns to group by here |                      |
| A New  Coperator  Coperator  Cope | Name                          |                      |
| Search                                                                                                    | Local System                  | Local System Account |
| Quick                                                                                                    | kelly                         | TELAERIS_kelly       |
|                                                                                                    | api                           |                      |
| Active Template:                                                                                                    | api2                          |                      |
|                                                                                                    | nathaniel                     |                      |
| Description:                                                                                                    | Nathaniel AD                  |                      |
| ×                                                                                                    |                               |                      |
| Enabled:                                                                                                    |                               |                      |
| Locked Out:                                                                                                    |                               |                      |
| Name:                                                                                                    |                               |                      |
| Template:                                                                                                    |                               |                      |
|                                                                                                    |                               |                      |
|                                                                                                    |                               |                      |
|                                                                                                    |                               |                      |
|                                                                                                    |                               |                      |
|                                                                                                    |                               |                      |
|                                                                                                    |                               |                      |
| Advanced                                                                                                    |                               |                      |
| parananan                                                                                                    |                               |                      |

- a. Configure the Operator as shown below. Ensure the **Enabled** checkbox is checked.
  - i. Recommended username: XPRESSENTRY
  - ii. Recommended password: Telaeris1!
  - iii. If you choose to create different credentials, be sure to remember them as they will be needed to connect XPressEntry to CCURE 9000.

| Operator - XPressEntry        |                   |          |              |          | _ |   | × |
|-------------------------------|-------------------|----------|--------------|----------|---|---|---|
| ave and Close 🔚 Save a        | nd Ne <u>w</u>    |          |              |          |   |   |   |
| Name:                         | XPressEntry       |          |              |          |   |   | ] |
| Description:                  |                   |          |              |          |   | Ô | ] |
|                               | Enabled           |          |              |          |   |   |   |
| eneral Layout Groups          | User Defined Fiel | ds Web S | State images |          |   |   |   |
| Operator Authentication       |                   |          |              |          |   |   |   |
|                               | User Name:        | XPRESSEN | TRY          |          |   |   |   |
| Windows                       |                   |          |              |          |   |   |   |
|                               | Domain Name:      |          |              |          |   |   |   |
| Basic                         |                   |          |              |          |   |   |   |
|                               | Password:         | •••••    |              |          |   |   |   |
| Co                            | onfirm Password:  |          |              |          |   |   |   |
| OAuth                         |                   |          |              |          |   |   |   |
|                               | OAuth Identifier: |          |              |          |   |   |   |
| Privileges and Schedules      |                   |          |              |          |   |   |   |
| * <u>A</u> dd = <u>R</u> emov | /e                |          |              |          |   |   |   |
| Privilege                     |                   |          | Group        | Schedule |   |   | ٦ |
| SYSTEM ALL                    |                   |          |              | Always   |   |   |   |
|                               |                   |          |              |          |   |   |   |
|                               |                   |          |              |          |   |   |   |
|                               |                   |          |              |          |   |   |   |
|                               |                   |          |              |          |   |   |   |

- 3. In the CCURE 9000 Administration Station:
  - a. Add a new **iSTAR** classic controller (**eX** or **Ultra** are also acceptable). This acts as a logical controller for all XPressEntry handhelds.
    - i. You can create the controller under a new cluster, or an existing cluster.
  - b. Add a random MAC Address to this controller.
  - c. On the boards tab, make sure at least one Access Control Manager (ACM) is configured.

| ISTAR (                                       |                                          |                                                   |                                      |                                          |                                                   |                                                                                                   |          |        |          |              |          |      |
|-----------------------------------------------|------------------------------------------|---------------------------------------------------|--------------------------------------|------------------------------------------|---------------------------------------------------|---------------------------------------------------------------------------------------------------|----------|--------|----------|--------------|----------|------|
| Save and                                      | Close                                    |                                                   |                                      |                                          |                                                   |                                                                                                   |          |        |          |              |          |      |
|                                               |                                          | News                                              |                                      | OTAD                                     | <u> </u>                                          |                                                                                                   |          |        |          |              |          | _    |
|                                               |                                          | Name.                                             | APressEnt                            | INISTAR                                  | Controller                                        |                                                                                                   |          |        |          |              |          |      |
|                                               | De                                       | escription:                                       |                                      |                                          |                                                   |                                                                                                   |          |        |          |              |          | ^    |
|                                               |                                          |                                                   |                                      |                                          | -                                                 |                                                                                                   |          |        |          |              |          | ~    |
|                                               |                                          |                                                   | Mainter                              | u<br>nance Mr                            | de                                                |                                                                                                   |          |        |          |              |          |      |
|                                               | т                                        | ime Zone:                                         | (GMT-08:00                           | 0) Pacific                               | Time (US & (                                      | Canada)                                                                                           |          |        |          |              |          |      |
| General                                       | Inputs                                   | Outputs                                           | Wiegand                              | RS-485                                   | Advanced                                          | High Assurance                                                                                    | Triggers | Groups | Status   | Network Stat | us Secur | it 🖣 |
| Genera                                        | al                                       |                                                   |                                      |                                          |                                                   |                                                                                                   |          |        |          |              |          |      |
|                                               |                                          | Co                                                | ntroller Type                        | ISTAR                                    | REdge G2                                          |                                                                                                   |          |        |          |              |          |      |
|                                               |                                          | Μ                                                 | AC Address                           | : 0050F                                  | 9AAABBB                                           |                                                                                                   |          |        |          |              |          |      |
|                                               | Rea                                      | der LCD I                                         | Aessage Set                          | t:                                       |                                                   |                                                                                                   |          | × .    |          |              |          |      |
|                                               |                                          |                                                   | T: 7                                 | CMT                                      |                                                   |                                                                                                   | 1.5      |        |          |              |          |      |
| Onboa                                         | rd Etherr                                | net                                               | Time Zone                            |                                          | -08:00) Pacifi                                    | ic Time (US & Car                                                                                 | ada)     | *      |          |              |          |      |
| Onboa                                         | rd Etherr                                | net<br>Add                                        | ress Family                          | : • IP                                   | 08:00) Pacifi                                     | ic Time (US & Can                                                                                 | ada)     | ~      |          |              |          |      |
| Onboa                                         | rd Etherr                                | net<br>Add<br><b>figuratio</b>                    | ress Family<br>n can only b          | : OIP                                    | V4 () IPV6                                        | ic Time (US & Can<br>6<br>ebpage.                                                                 | ada)     | ~      |          |              |          |      |
| Onboa<br>Netwo                                | rd Etherr<br>ork con                     | Add<br>f <b>iguratio</b><br>er/LED Cor            | ress Family<br>n can only b          | : IP IP                                  | 08:00) Pacifi<br>V4 () IPV6<br>ia iSTAR we        | S seppage.                                                                                        | ada)     | V      |          |              |          |      |
| Onboa                                         | rd Etherr<br>ork con<br>ess Powe         | Add<br><b>figuratio</b><br>er/LED Cor             | ress Family<br>n can only b          | : (CIWIT-                                | V4 O IPV6                                         | ic Time (US & Can<br>5<br>ebpage.<br>and LCD backligh                                             | ada)     | V      |          |              |          |      |
| Onboa<br>Netwo<br>Suppre                      | rd Etherr<br>ork con<br>ess Powe         | Add<br><b>figuratio</b><br>er/LED Cor             | ress Family<br>n can only b          | : (UNIT)<br>: (IP)<br>Re done vi         | V4 OIPV6<br>ia iSTAR we                           | 5 Sand LCD backligh                                                                               | ada)     | V      |          |              |          | -    |
| Onboa Netwo                                   | rd Etherr<br>ork con<br>ess Powe         | Add<br>figuratio<br>er/LED Cor<br>Commun          | ress Family<br>n can only b<br>trol  | : (UNIT)<br>: (IP)<br>se done vi<br>     | V4 () IPV6                                        | 5 seppage.                                                                                        | ada)     | in XPr | essEntry | Cluster      |          |      |
| Onboa Netwo                                   | rd Etherr<br>ork con<br>ess Powe<br>Info | Add<br>figuratio<br>er/LED Cor<br>Commun          | ress Family<br>n can only b<br>ntrol | : (CIWIT:<br>: ) IP<br>te done vi<br>: : | V4 O IPV6                                         | S and LCD backligh                                                                                | ada)     | in XPr | essEntry | Cluster      |          | -    |
| Onboa<br>Netwo<br>Suppre<br>Cluster<br>Diagno | rd Etherr<br>ork con<br>ess Powe<br>Info | Add<br>figuratio<br>er/LED Cor<br>Commun          | ress Family<br>n can only b<br>itrol | : (UIWI                                  | V4 O IPV6<br>ia iSTAR we<br>m off LEDs a<br>Set   | 6 and LCD backligh                                                                                | t        | in XPr | essEntry | Cluster      |          | -    |
| Onboa<br>Netwo<br>Suppre<br>Cluster<br>Diagno | rd Etherr<br>ork con<br>ess Powe         | Add<br>figuratio<br>er/LED Cor<br>Commun<br>sword | ress Family<br>n can only b<br>ntrol | : (CIW                                   | V4 () IPV6<br>ia iSTAR we<br>rn off LEDs a<br>Set | s<br>ebpage.<br>and LCD backligh                                                                  | t        | in XPr | essEntry | Cluster      |          |      |
| - Onboa<br>Netwo<br>- Suppre<br>- Cluster     | rd Etherr<br>ork con<br>ess Powe         | Add<br>figuratio<br>er/LED Con<br>Commun<br>sword | ress Family<br>n can only b<br>ttrol | : (CM114                                 | V4 () IPV6<br>ia iSTAR we<br>rn off LEDs a        | S<br>ebpage.<br>and LCD backligh                                                                  | t        | in XPr | essEntry | Cluster      |          |      |
| Onboa                                         | rd Etherr<br>ork con<br>ess Powe         | Add<br>figuratio<br>er/LED Cor<br>Commun<br>sword | ress Family<br>n can only b<br>trol  | : (Cm 1                                  | V4 () IPV6<br>ia iSTAR we<br>rn off LEDs a        | 5<br>ebpage.<br>and LCD backligh<br>t Password                                                    | ada)     | in XPr | essEntry | Cluster      |          |      |
| Cluster                                       | rd Etherr<br>ork con<br>ess Powe         | Add<br>figuratio<br>er/LED Cor<br>Commun<br>sword | ress Family<br>n can only b<br>ttrol | : (CIM 11                                | V4 () IPV6<br>ia iSTAR we<br>rn off LEDs a        | 5<br><b>s</b><br><b>s</b><br><b>s</b><br><b>s</b><br><b>s</b><br><b>s</b><br><b>s</b><br><b>s</b> | t        | in XPr | essEntry | Cluster      |          |      |

- 4. Double click the ACM that you would like to put the readers on. Click on the Wiegand tab *(older versions say Readers)* and add the different readers. One is required for each entry and exit per passageway.
- 5. XPressEntry handhelds have an Entry and an Exit mode. If both Entry and Exit will be utilized, add two readers for each XPressEntry handheld. (*Example below demonstrates two readers for handheld*)

| General                    | Inputs     | Outputs | Wiegand           | RS-485            | Advanced          | High Assurance  | Triggers   | Groups      | Status    | Network | Status | Securit 1 |
|----------------------------|------------|---------|-------------------|-------------------|-------------------|-----------------|------------|-------------|-----------|---------|--------|-----------|
| Reade                      | rs         |         |                   |                   |                   |                 |            |             |           |         |        |           |
| <mark>⊻</mark> <u>C</u> re | ate All Re | aders [ | 📃 Delete <u>/</u> | <u>A</u> ll Reade | rs                |                 |            |             |           |         |        |           |
|                            | Edit       | Ind     | lex               | Con               | figured           | Name            |            |             |           |         | Templ  | ate       |
|                            |            | 1       |                   |                   | $\checkmark$      | XPressEntry iST | TAR Contro | oller Reade | er Entry  |         |        |           |
| •                          |            | 2       |                   |                   | $\mathbf{\nabla}$ | XPressEntry iS1 | TAR Contro | oller Reade | er Exit/M | uster   |        |           |
|                            |            |         |                   |                   |                   |                 |            |             |           |         |        |           |

6. Next, create a door that uses the inbound and outbound readers that were just created in Step 3 by right-clicking **Controller > iSTAR Door > New**.

| iSTAR Door - XPr  | essEntry Handheld                                                                    | _      |            | > |
|-------------------|--------------------------------------------------------------------------------------|--------|------------|---|
| Save and Close [  | Save and New                                                                         |        |            |   |
|                   | Name: XPressEntry Handheld                                                           |        |            | ] |
| Desc              | ription:                                                                             |        | <b>^</b>   |   |
| Time              | Maintenance Mode                                                                     |        |            |   |
| Provious Pomonnol | Pate images                                                                          |        |            |   |
| General Timing A  | reas & Zones Double Swipe Triggers Groups Status Door Monitoring User Defined Fields | Specia | al Actions |   |
| Location          | Controller: XPressEntry iSTAR Controller                                             |        |            |   |
| Hardware          |                                                                                      |        | _          |   |
|                   | Door Switch Monitor:                                                                 |        | ×          |   |
|                   | Alternate Shunt Relay:                                                               |        | -<br>-     |   |
|                   | Shunt Expiration Relay:                                                              |        | ~          |   |
| Readers           |                                                                                      |        | _          |   |
|                   | Inbound Reader: XPressEntry iSTAR Controller Reader Entry                            |        | •          |   |
|                   | Outbound Reader: XPressEntry iSTAR Controller Reader Exit/Mus                        |        | •          |   |
|                   |                                                                                      |        |            |   |
|                   | Readers are continuously active                                                      |        |            |   |
| Request To Exit   | Request To Exit Input:                                                               |        | ¥.         |   |
|                   | Unlock Door on RTE                                                                   |        |            |   |
|                   | Shunt DSM while RTE is active                                                        |        |            |   |
| Settings [        | Send non-alarms input status to the host                                             |        |            |   |
|                   | Require Manual Action Instructions                                                   |        |            |   |
| Random Screeni    | Ig Enable Random Screening Percent: 0                                                | ÷      | -          |   |
|                   | Activate Panel Event:                                                                |        |            |   |
|                   |                                                                                      |        |            |   |
|                   |                                                                                      |        |            |   |

7. Go to **iSTAR** areas and assign the areas with the doors just created. If the areas are being created for the first time, make sure to create the two areas first, then assign the doors to any of the areas; otherwise, CCURE 9000 will not let you save the area with the added doors as there is no second area to add. The *cluster* must be set to **antipassback** if the *area* is set to **antipassback** or else you cannot add the door.

Creating Areas:

| iSTAR Area - XPressEntry IN                                               | - |         | × |
|---------------------------------------------------------------------------|---|---------|---|
| 💂 Save and Close 📓 Save and Ne <u>w</u>                                   |   |         |   |
| Name: XPressEntry IN                                                      |   |         | ] |
|                                                                           |   | <u></u> |   |
| Maintenance Mode                                                          |   |         |   |
| General Antipassback Occupancy Escort Muster Triggers Status State images |   |         |   |
| Area Type                                                                 |   |         |   |
| Type: Ouster Area V Cluster: XPressEntry Cluster ·                        |   |         |   |
|                                                                           |   |         |   |
| Access In                                                                 |   |         |   |
| Add E Kemove                                                              |   | _       |   |
| Door Header Enters from Area                                              |   |         |   |
|                                                                           |   |         |   |
|                                                                           |   |         |   |
|                                                                           |   |         |   |
|                                                                           |   |         |   |
|                                                                           |   |         |   |
|                                                                           |   |         |   |
|                                                                           |   |         |   |
| Access Out                                                                |   |         |   |
| Loor Header Exits to Area                                                 |   |         |   |
|                                                                           |   |         |   |
|                                                                           |   |         |   |
|                                                                           |   |         |   |
|                                                                           |   |         |   |
|                                                                           |   |         |   |

8. Add the door and readers you created to their proper zones. Remember to also set appropriate permissions for the readers.

| Access          | In                   |                                           |                  |
|-----------------|----------------------|-------------------------------------------|------------------|
| * <u>= A</u> dd | E <u>■</u> emove     |                                           |                  |
|                 | Door                 | Reader                                    | Enters from Area |
| •               | XPressEntry Handheld | XPressEntry iSTAR Controller Reader Entry | XPressEntry OUT  |
|                 |                      |                                           |                  |
|                 |                      |                                           |                  |
|                 |                      |                                           |                  |
|                 |                      |                                           |                  |
|                 |                      |                                           |                  |
|                 |                      |                                           |                  |
|                 |                      |                                           |                  |
|                 |                      |                                           |                  |

Access Out

| Door                 | Reader                                          | Exits to Area                                                                                              |
|----------------------|-------------------------------------------------|----------------------------------------------------------------------------------------------------|
| XPressEntry Handheld | XPressEntry iSTAR Controller Reader Exit/Muster | XPressEntry OUT                                                                                            |
|                      |                                                 |                                                                                                    |
|                      |                                                 |                                                                                                    |
|                      |                                                 |                                                                                                    |
|                      |                                                 |                                                                                                    |
|                      |                                                 |                                                                                                    |
|                      | Door<br>KPressEntry Handheld                    | Door         Reader           KPressEntry Handheld         XPressEntry iSTAR Controller Reader Exit/Muster |

### XPressEntry Setup on CCURE Box

- 1. Install XPressEntry
- 2. Download License file.
- 3. Set up a Service account. XPressEntry utilizes a **WCF Service** to communicate with CCURE. This Service uses the <u>same username and password as the administrator user account</u>.
  - a. Navigate to Services in Windows. Click on the XPressEntryService. Select Stop.
  - b. Right-click the **XPressEntryService**. Select **Properties**
  - c. Select the **Log On** Tab. Check the **This Account** (radio button). Enter the Windows Username as well as the Password for this Administrator.
  - d. Select OK

| XPressEntryServic                              | e Properties              | s (Local Comput | er)    |               | × |
|------------------------------------------------|---------------------------|-----------------|--------|---------------|---|
| General Log On                                 | Recovery                  | Dependencies    |        |               |   |
| Log on as:                                     |                           |                 |        |               |   |
| ◯ <u>L</u> ocal System<br>◯ Allo <u>w</u> serv | account<br>ice to interac | t with desktop  |        |               |   |
| This account                                   | j .\al                    | ex              |        | Browse        |   |
| Password:                                      | ••                        | •••••           | •      |               |   |
| <u>C</u> onfirm passv                          | word:                     | •••••           | •      |               |   |
|                                                |                           |                 |        |               |   |
|                                                |                           |                 |        |               |   |
|                                                |                           |                 |        |               |   |
|                                                |                           |                 |        |               |   |
|                                                |                           |                 |        |               |   |
|                                                |                           |                 |        |               |   |
|                                                |                           |                 |        |               |   |
|                                                |                           | ОК              | Cancel | <u>A</u> pply |   |

#### Data Manager Tab

Open XPressEntry as an Administrator. If this is the first time you have opened the program, it will have you set up the basic information. Once this is complete, select **Tools > Settings (ALT+S)**.

| 🛃 XPressEnt    | ry - 3.5.6413 - <sup>-</sup>                                               | Telaeris (Logged In User:                                                                                          | Administrator, Co                                                                | mpany)                                                                                                    |                                          |                                                                                                    |             | -                                                                                        | - 0             | ×    |
|----------------|----------------------------------------------------------------------------|----------------------------------------------------------------------------------------------------|----------------------------------------------------------------------------------|----------------------------------------------------------------------------------------------------|------------------------------------------|----------------------------------------------------------------------------------------------------|-------------|------------------------------------------------------------------------------------------|-----------------|------|
| 🥌 File         | Tools                                                                      | 🚱 View 🔌 Logo                                                                                                    | out 🕅 Muste                                                                      | r                                                                                                    |                                          |                                                                                                    |             |                                                                                          | ?               | Help |
| Entry/Exit Mu  | Settings                                                                   | Alt+S istory                                                                                                    | Messages Add/Edit                                                                | Info Logs                                                                                                    |                                          |                                                                                                    |             |                                                                                          |                 |      |
| Zone           | Handheld S                                                                 | tatus 🧭                                                                                                    |                                                                                  |                                                                                                    | All Zones (Oc                            | cupancy: 7)                                                                                                    |             | C                                                                                        | Current Occupan | ts ~ |
| Filter:        | Reports<br>Manual Entr<br>Add Handh<br>(7)<br>(0)<br>ate 2<br>(0)<br>ate 3 | e/ Criti + R<br>er/ Exit Users<br>eld Wizard<br>Company<br>Arshall<br>Entered:<br>Time in 2<br>Badge #:<br>Company | ca<br>27/11 06<br>457<br>58 ampl<br>James<br>56/04 05<br>one 271<br>468<br>Sampl | Banderas, An<br>Entered: 07/11<br>Time In Zone:<br>Badge #: D56<br>Company: Sa<br><b>Ghellor, Henn</b><br>Entered: 0572<br>Time In Zone:<br>Badge #: 922<br>Company: Sa | tonio<br>105<br>945<br>904<br>273<br>mpl | Jenkins, Winford<br>Entered. 10/26 02<br>Time In Zone. 615<br>Badge #: F9BA37<br>Company: Sampl<br>Kemp, Mark<br>Entered. 05/29 03<br>Time In Zone. 273<br>Badge #: 453<br>& Company: Sampl. |             | looney, George<br>Intered: 10/26 10<br>me In Zone: 62<br>adge #: 2534AA<br>ompany: Sampl |                 |      |
|                |                                                                            | × = 0                                                                                                    |                                                                                  | Ac                                                                                                    | tivity Occurri                           | ng in Last Day                                                                                                    | /           |                                                                                          | 0               |      |
|                |                                                                            | User                                                                                                    | User Image                                                                       | Time Stamp                                                                                                    | Start Zone                               | End Zone                                                                                                    | Door        | Reader                                                                                   | Entry Grantee   | i _  |
|                |                                                                            | Bell, Monica                                                                                                    | R                                                                                | 07/11 06:25:27                                                                                                    | Outside                                  | Building 1                                                                                                    | Main Gate 1 | Handheld 4                                                                               | True            |      |
|                |                                                                            | Gale, Sarah                                                                                                    | 0                                                                                | 07/11 06:24:47                                                                                                    | Outside                                  | Building 1                                                                                                    | Main Gate 1 | Handheld 4                                                                               | True            |      |
|                |                                                                            | Pennington, Ma                                                                                                    | <u>.</u>                                                                         | 07/11 06:24:03                                                                                                    | Outside                                  | Building 1                                                                                                    | Main Gate 1 | Handheld 4                                                                               | ACCESS DEM      | 41   |
|                |                                                                            | Gale, Sarah                                                                                                    | 0                                                                                | 07/11 05:13:51                                                                                                    | Outside                                  | Building 1                                                                                                    | Main Gate 1 | Handheld 4                                                                               | True            |      |
| Activity Occur | ancy Partial                                                               | Full   Total Occur                                                                                                 | ancy: 7 Inside 1 Zo                                                              | ne l                                                                                                    | 0 Upread I                               | Messages                                                                                                    | 1           | Service Bunning                                                                          | Locally         | _    |

1. Open the Server Tab. Set the Server Type to Local Windows Service. Select Start Service. The text above will appear green if the service was successfully started.

|                                  | XPressEntry Service       |                                  |                    |  |
|----------------------------------|---------------------------|----------------------------------|--------------------|--|
|                                  | Service: Running          |                                  |                    |  |
| General<br>Add / Edit Display    |                           |                                  |                    |  |
| Badges                           | Service Type              | Local Windows Service            | $\sim$             |  |
| RFID<br>User Defined Fields      | Service Host Name         | localhost                        |                    |  |
| Muster Settings                  | Cardificate Identify      | VProceEntr/Conico                |                    |  |
| Question Setup                   | Certificate Identity      | AFIessEntryService               | Service            |  |
| Client Settings                  | Validate Service Certific | cate 🔄                           | Certificate        |  |
| erver                            | HTTP/S Handheld Serve     | ər                               |                    |  |
| Service Settings<br>Database     | HTTP w/ SSL               | HTTP Port: 30000 Use             | Legacy HTTP Server |  |
| Data Manager                     | Enable HTTPS              | SSL Port: 30001                  |                    |  |
| Software Event Viewer            | SSL Websocket             | 🔒 Certi                          | ficate             |  |
| Reader Profiles                  | Push Interval(ms)         | 5000                             |                    |  |
| Reader Validations               | SSL Cert Thumborint       | DCA7E7588E2EE10DC830DC44105CAB8A | 7C36E3A6           |  |
| Passwords                        |                           |                                  |                    |  |
| Badge Settings<br>Custom Display | Name/IP for Clients       | 192.108.0.10                     | ~                  |  |
| Validation Colors                |                           |                                  |                    |  |
| Doors<br>Trend Settings          | Let's Encrypt Certificate |                                  |                    |  |
| lert Settings                    | Server Domain:            |                                  | Result:            |  |
| Email Settings                   | Admin Email:              |                                  |                    |  |
| Twillo Alerts                    | Denound Interval(days)    | 0                                |                    |  |
|                                  | Renewal Interval(uays)    |                                  |                    |  |
|                                  |                           | Check and Get Clear Let's L      | Encrypt            |  |
|                                  |                           | Certificate Now Account Se       | ettings            |  |
|                                  |                           |                                  |                    |  |
|                                  |                           |                                  |                    |  |
|                                  |                           |                                  |                    |  |
|                                  |                           |                                  |                    |  |
|                                  |                           |                                  |                    |  |
|                                  |                           |                                  |                    |  |

2. Open a Save. **.dd** > Then, click A

a. Click on the tab that pop ups under Data Manager listing the CCURE 9000 Data Manager.

| XPressEntry Settings                                                                                                    |      |            |    |        |          | - 0       | ×   |
|----------------------------------------------------------------------------------------------------|------|------------|----|--------|----------|-----------|-----|
| Pile Database SQL import/Export                                                                                                    | Tupo | CCUBE 9000 | ~  | Δ      | dd       | Pomovo    |     |
| General<br>Add / Edit Display                                                                                                    | Type |            |    |        | uu       | Remove    |     |
| Badges<br>RFID                                                                                                    | Name | CCURE_9000 |    | Prefix |          |           |     |
| User Defined Fields<br>Muster Settings                                                                                                    |      |            |    |        |          |           |     |
| Lagging<br>Client Settings<br>Wiegand Format Data<br>Service Settings<br>Databases<br>Databases<br>Data Manager<br>Software Event Viewer<br>Reader Profiles<br>Handheld Functionality<br>Reader Profiles<br>Handheld Functionality<br>Reader Validiations<br>Passwords<br>Badge Settings<br>Custom Display<br>Validation Colors<br>Doors<br>Trend Settings<br>Email Settings<br>Email Settings<br>Twilio Alerts |      |            | ~) |        |          |           |     |
|                                                                                                    |      |            |    |        |          |           |     |
|                                                                                                    |      |            |    |        | Sanity C | heck Data |     |
|                                                                                                    |      |            |    |        | Sa       | ve Can    | cel |

3. Check the **Enable Data Manager** checkbox, and then click on the button that says **Setup Data Manager**.

| ie Dutubuse sterniporti Expo                 | rt                                    |                 |       |                                  |
|----------------------------------------------|---------------------------------------|-----------------|-------|----------------------------------|
|                                              | P Enable Data Manager Type: (         | COURE 9000      |       | Setun Data Manager               |
| General                                      |                                       | booning_boot    |       |                                  |
| Add / Edit Display                           | Sync Timers Sync Options              |                 |       |                                  |
| Badges                                       | · · · · · · · · · · · · · · · · · · · |                 |       |                                  |
| RFID<br>User Defined Fields                  | Disa                                  | able Concurrent |       | Send XPressEntry Activities No   |
| Muster Settings                              |                                       | Syncs           |       | Cond / TroopEndy / Rearing of to |
| Question Setup                               |                                       |                 |       |                                  |
| Logging                                      | Download Activity Frequency           | Set             | Clear | Download Activity Now            |
| Client Settings<br>Wiegand Format Data       |                                       |                 |       |                                  |
| Server                                       | Occupancy Sync Frequency              | Set             | Clear | Occupancy Sync Now               |
| Service Settings                             |                                       |                 |       |                                  |
| Database                                     | Partial Sync Update                   | Set             | Clear | Partial Sync Now                 |
| CCURE 9000                                   | Frequency                             |                 |       |                                  |
| Software Event Viewer                        | Full Sync Update Erequency            | Set             | Clear | Full Sync Now                    |
| eader Profiles                               |                                       |                 |       |                                  |
| Handheld Functionality<br>Reader Validations | Custom Sync Update                    | Set             | Clear | Custom Sync Now                  |
| Passwords                                    | Frequency                             |                 | olcui | ousion oyne now                  |
| Badge Settings                               |                                       |                 |       |                                  |
| Validation Colors                            |                                       |                 |       |                                  |
| Doors                                        |                                       |                 |       |                                  |
| Trend Settings                               |                                       |                 |       |                                  |
| lert Settings                                | Data Manager Live Log View Pause      | Mirror Log To:  |       | Browse                           |
| Emoil Sottingo                               |                                       |                 |       |                                  |
| Email Settings<br>Twilio Alerts              |                                       |                 |       |                                  |
| Email Settings<br>Twilio Alerts              |                                       |                 |       |                                  |
| Email Settings<br>Twilio Alerts              |                                       |                 |       |                                  |
| Email Settings<br>Twilio Alerts              |                                       |                 |       |                                  |
| Email Settings<br>Twilio Alerts              |                                       |                 |       |                                  |
| Email Settings<br>Twilio Alerts              |                                       |                 |       |                                  |
| Email Settings<br>Twilio Alerts              |                                       |                 |       |                                  |
| Email Settings<br>Twilio Alerts              |                                       |                 |       |                                  |
| Email Settings<br>Twillo Alerts              |                                       |                 |       |                                  |
| Email Settings<br>Twilio Alerts              |                                       |                 |       |                                  |
| Email Settings<br>Twilio Alerts              |                                       |                 |       |                                  |

- 4. Under Server IP, confirm the value is **localhost** if installing XPressEntry on the same machine as CCure.
  - a. Otherwise, specify the server IP where CCURE is installed.

5. Enter the login credentials that match the operator created earlier. The client name simply identifies the connection but can be any name. If the operator created matched the provided example, credentials should appear as follows:

| Setup UDFs   |              |
|--------------|--------------|
| CCURE        | Client Login |
| Server IP:   | localhost    |
| User Name:   | XPRESSENTRY  |
| Password:    | Telaeris1!   |
| Client Name: | XPressEntry  |

- 6. Enter the Server IP for the CCURE Connector Service installation and port. Since the CCURE Connector Service will most likely be installed on the same machine as CCURE, *the IP should match the IP under CCURE Client Login*.
  - a. For instructions on installing and configuring CCURE Connector Service, see CCURE Connector Service documentation on the CCURE Partner page.
- Select Connect, and if configured correctly, "Successfully Logged In!" will be output. Click OK > Save. "DataManager Connected" should appear in the Data Manager Live Log View if connected.

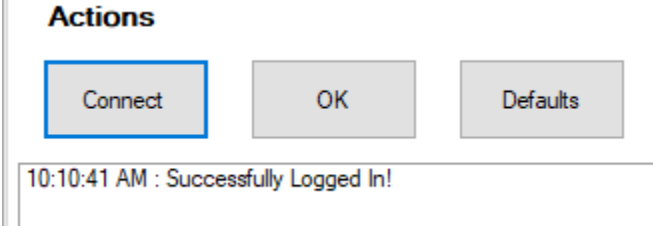

8. Select **Full Sync Now**. If the system is configured correctly, the Data Manager Live Log View will begin to download records from CCURE.

| ⊠ Enable Dat                                                                                                    | a Manager                   | Type <sup>-</sup> CC | URF9000RF              | ST  |       | Setup Da         | ta Manager     |
|----------------------------------------------------------------------------------------------------|-----------------------------|----------------------|------------------------|-----|-------|------------------|----------------|
| Svnc Timers                                                                                                    | Sync Option                 | ns                   |                        |     |       |                  | <u> </u>       |
| _,                                                                                                    | ojno opuol                  | Disab                | le Concurrent<br>Syncs |     |       | Send XPressEntry | Activities Now |
| Dow                                                                                                    | nload Activity<br>Frequency |                      |                        | Set | Clear | Download Act     | ivity Now      |
| Occupancy Sy                                                                                                    | nc Frequency                |                      |                        | Set | Clear | Occupancy S      | ync Now        |
| Partial                                                                                                    | Sync Update<br>Frequency    |                      |                        | Set | Clear | Partial Syno     | Now            |
| Full                                                                                                    | Sync Update<br>Frequency    |                      |                        | Set | Clear | Full Sync        | Now            |
| Custom                                                                                                    | Sync Update<br>Frequency    |                      |                        | Set | Clear | Custom Syn       | c Now          |
|                                                                                                    |                             |                      |                        |     |       |                  |                |
| Data Manager Live                                                                                                    | e Log View                  | Pause                | Mirror Log To:         |     |       |                  | Browse         |
| INFO: User Sync Progress: 100%<br>VERBOSE: DB Query for deleted records: SELECT id, external_id from users_udfs WHERE external_id is not null AND external_id <> " AND<br>user_id IN (SELECT id FROM users WHERE external_id IN(8320',8321',8322',8323',8324',8325',8326',8327',8328')) AND deleted_at IS<br>NULL<br>INFO: Checking for UDF values to update<br>INFO: Users Updated (9) from Source. 9 Changed<br>DEBUG: users Updated 0/9<br>VERBOSE: Starting Full Sync: 10:13:06 AM<br>NONE: Full Sync Running Now : 10:13:06 AM<br>INFO: DataManager Connected.<br>DEBUG: DataManager Connected.<br>DEBUG: DataManager Table State Changed: session_id:05f3d3c7-afc6-446f48c3-2f37c2bf0577 |                             |                      |                        |     |       |                  |                |
|                                                                                                    |                             |                      |                        |     |       | Save             | Cancel         |

- 9. Configure the following settings by pressing **Set** and defining the interval in which these actions will occur.
  - a. Activity Update Frequency How often activities are synced between XPressEntry and CCURE.
  - b. **Partial Sync Update Frequency** How often occupancy is updated in XPressEntry from CCURE.
  - c. **Full Sync Update Frequency** How often all records are updated between XPressEntry and CCURE.
- 10. Select **Sync Options** and Enable the following settings:
  - a. Pull DataManager Occupancy
  - b. Pull Data Manager Activities into XPressEntry
  - c. Push XPressEntry Activities to Data Manager
  - d. Watch Tables via Software Events
  - e. Enable Message Queue. Click Save.

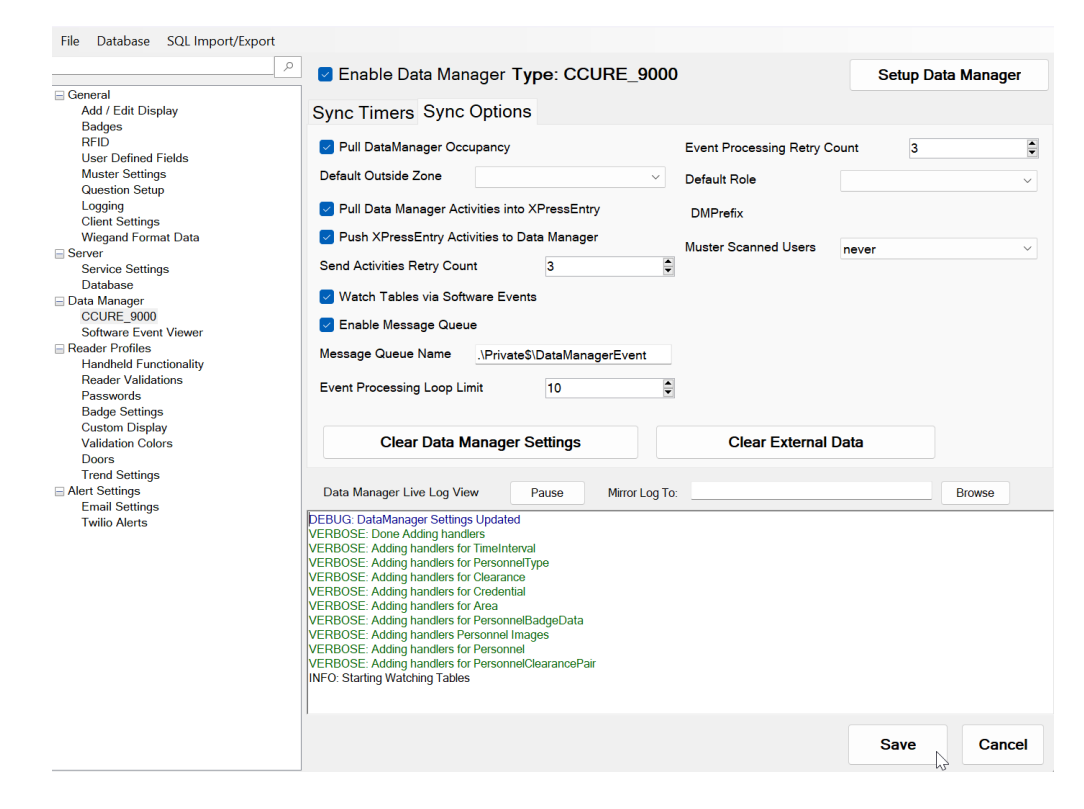

11. Select Save and Apply Settings

### Troubleshooting

If the below message is found in the log view, adjust the CCURE Connector Service settings to **match the IP and port** in your CCURE Connector Service installation.

If they do match and this error still appears, refer to the troubleshooting section of the CCURE Connector Service documentation.

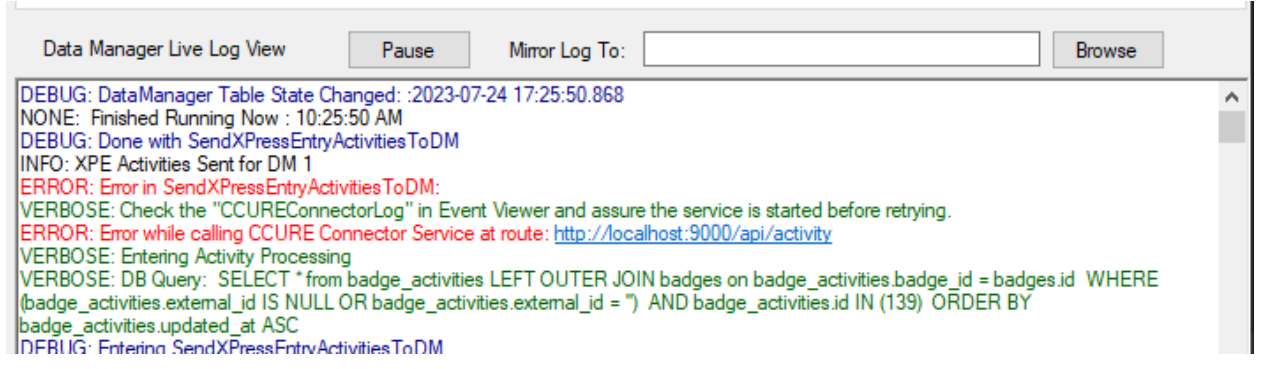

If the below message is found in the log view, make sure the **Server IP** field of the setup form is simply the **domain name** including the top-level domain (telaeris.com, telaeris.net, etc...). **Do NOT include http://** or any protocol, or a path value following the domain name. If this criteria is met and this error is still found, be sure that both the machine running XPressEntry and the machine running CCURE are on the **same network**.

| Data Manager Live Log View                                                                                                    | Pause                                                                 | Mirror Log To:                      | Browse |
|----------------------------------------------------------------------------------------------------|-----------------------------------------------------------------------|-------------------------------------|--------|
| ERROR: Unable to connect to CCURE<br>Invalid Server IP. Check the address an<br>ERROR: DataManager Error on Initial C<br>Invalid Server IP. Check the address an | due to error: Lo<br>od try again.<br>Connect:Login E<br>od try again. | ogin Error Code: 0<br>Error Code: 0 | ^      |

If messages like the ones below are seen, the **username** or **password** used is **invalid**. Make sure that the username and password match those of an **Operator** in the CCURE system as described in the **CCURE Setup** section.

| Data Manager Live Log View P                                                                                                    | Yause Mirror Log To:                                         | :                                      |  |  |  |  |
|----------------------------------------------------------------------------------------------------|--------------------------------------------------------------|----------------------------------------|--|--|--|--|
| ERROR: DataManager Error on Initial Conne<br>"*** LOCKED_OUT ***"                                                                   | ct:Error Code: NotFound                                      |                                        |  |  |  |  |
| ERROR: Unable to connect to CCURE due t<br>"*** LOCKED_OUT ***"                                                                     | to error: Error Code: NotFour                                | nd                                     |  |  |  |  |
| INFO: Starting Watching Tables<br>DEBUG: DataManager Settings Updated                                                               |                                                              |                                        |  |  |  |  |
| ERROR: Unable to connect to CCURE due t<br>"*** LOCKED OUT ***"                                                                     | to error: Error Code: NotFour                                | nd                                     |  |  |  |  |
| NONE: Full Sync Finished Running Now : 2:56:06 PM<br>FRROB: Unable to connect to CCURE due to error: Error Code: NotFound           |                                                              |                                        |  |  |  |  |
| "Either the usemame does not exist, is disable<br>VERBOSE: Starting Full Sync: 2:56:05 PM                                           | ed, or the password entered                                  | is invalid. Connection refused."       |  |  |  |  |
| NONE: Full Sync Running Now : 2:56:05 PM<br>NONE: Full Sync Finished Running Now : 2:56:00 PM                                       |                                                              |                                        |  |  |  |  |
| ERROR: Unable to connect to CCURE due t<br>"Ether the usemame does not exist, is disable<br>VERPOSE: Starting Full Super 2:56:00 PM | to error: Error Code: NotFour<br>ed, or the password entered | nd<br>Is invalid. Connection refused." |  |  |  |  |